# OTS Entry for SWIMS3.0 Update

As of 10/13/2022

# Log on to USASWIMMING.Org

| USA                  | EVENTS & TICKETS                             | FIND A SWIM TEAM & LESSONS | SWIM SHOP                   | Welcome John       | Settings  | Logout     |
|----------------------|----------------------------------------------|----------------------------|-----------------------------|--------------------|-----------|------------|
| EMINARE              |                                              |                            | Members                     | Education          | Officials | Help       |
| L                    | <b>John Jewell</b><br>Official<br>Member ID: |                            |                             |                    |           |            |
| SWIMS MAINTENANC     | E BETWEEN 5:30PM AND 6:30PM MT THURSE        | DAY NIGHT                  |                             |                    |           | ~          |
| (Click to view card) | r Cards                                      | My Fam<br>No Famil         | <b>ily</b><br>y Members     |                    |           | <b>*</b> + |
| Good Standing        |                                              | My Acco<br>Genera<br>Grou  | p <b>unt</b><br>Linfo<br>ps | Contacts           | Photo     | s          |
|                      |                                              | Paymer<br>09/16/2022       | nt Transacti                | ions<br>80.64 Paid |           | View All   |

 Click on Officials for a Drop-down

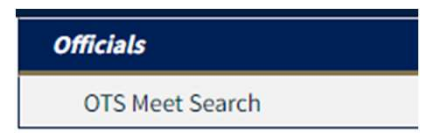

Click on OTS Meet Search

# Search for Your Meet

|                                       | EVENTS & TICKETS | FIND A SWIM TEAM                           | & LESSONS   | SWIM SHOP | welcome John        | Settings  | Logout |
|---------------------------------------|------------------|--------------------------------------------|-------------|-----------|---------------------|-----------|--------|
|                                       |                  |                                            |             | Members   | Education           | Officials | Help   |
| TS Meet Search                        |                  |                                            |             |           |                     |           |        |
| leet Name                             |                  | Sanction Number                            |             |           | OQM Number          |           |        |
|                                       |                  |                                            |             |           |                     |           |        |
| Host LSC                              |                  | Host Club Name (LSC                        | Code/Club   | Code)     | Meet Classification | n         |        |
| Host LSC                              | ~                | Host Club Name (LSC                        | Code/Club   | Code)     | Meet Classification | n         | ~      |
| Host LSC<br><br>Weet Start Date Range | ~                | Host Club Name (LSC<br>Meet End Date Range | C Code/Club | Code)     | Meet Classification | n         | ~      |

- Select Host LSC from drop down
- Enter Meet Start Date,

AND....

#### Meet End Date

• Click "Search for OTS Meet"

# Open your Meet to View / Edit

| SEARCH FOR OTS MEET        | CLEAR FORM   |           |                |                  |                       |        |                                  |
|----------------------------|--------------|-----------|----------------|------------------|-----------------------|--------|----------------------------------|
| 1 Search Result            |              |           |                |                  | Hide F                | ilters |                                  |
| MEET NAME 🗢                | SANCTION # 4 | ¢ 0QM # ¢ | ORGANIZATION 🖨 | CLASSIFICATION 🗢 | START DATE - END DATE |        |                                  |
| 2022 NC WOW vs WAVE Dual M | eet          |           | NC - WOW       | Dual Meet        | 10/15/2022-10/16/2022 | + ←    | Click on "+" sign near your meet |

This Window will Open  $\rightarrow$ 

#### View/Edit OTS Meet

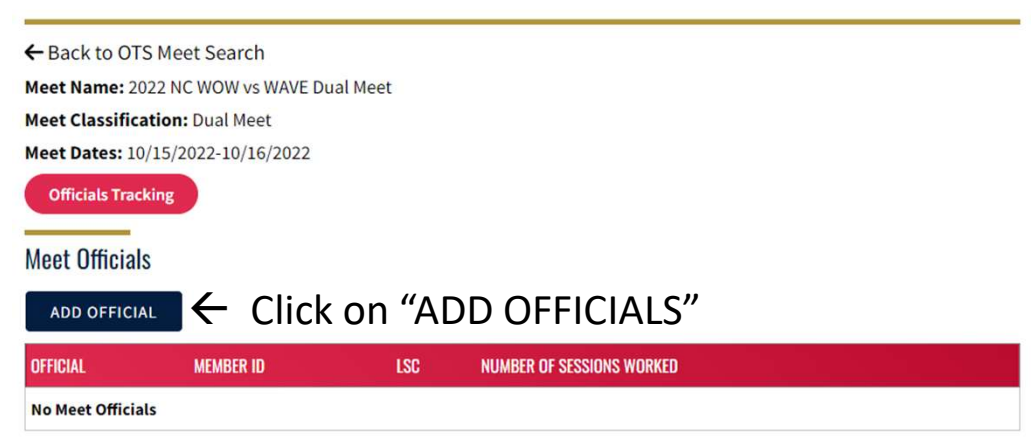

# **Find Officials**

#### View/Edit OTS Meet

← Back to OTS Meet Search Meet Name: 2022 NC WOW vs WAVE Dual Meet Meet Classification: Dual Meet Meet Dates: 10/15/2022-10/16/2022

#### Officials Tracking

Add Meet Official Official Member Id Click on  $\bigcirc \rightarrow \bigcirc$ SAVE BACK

|                     | Official Member ID Look | ×        |                |   |
|---------------------|-------------------------|----------|----------------|---|
| This                | NAME                    | LSC/CLUB | SELECT         |   |
| Window              | John M Jewell           | NC/UN    | + ← Click Here | • |
| Opens $\rightarrow$ | First Name              |          |                |   |
|                     | John                    |          |                |   |
|                     | Last Name               |          |                |   |
|                     | Jewell                  |          |                |   |
|                     | LSC                     |          |                |   |
|                     | North Carolina Swin     | nming    | ~              |   |
|                     | SEARCH                  | CANCEL   |                |   |

- Enter Complete First and Last Name
  - There is no "wild card" or bulk search (yet)
- LSC drop down is Optional
- Click "SEARCH"

• Select the Official by clicking "+"

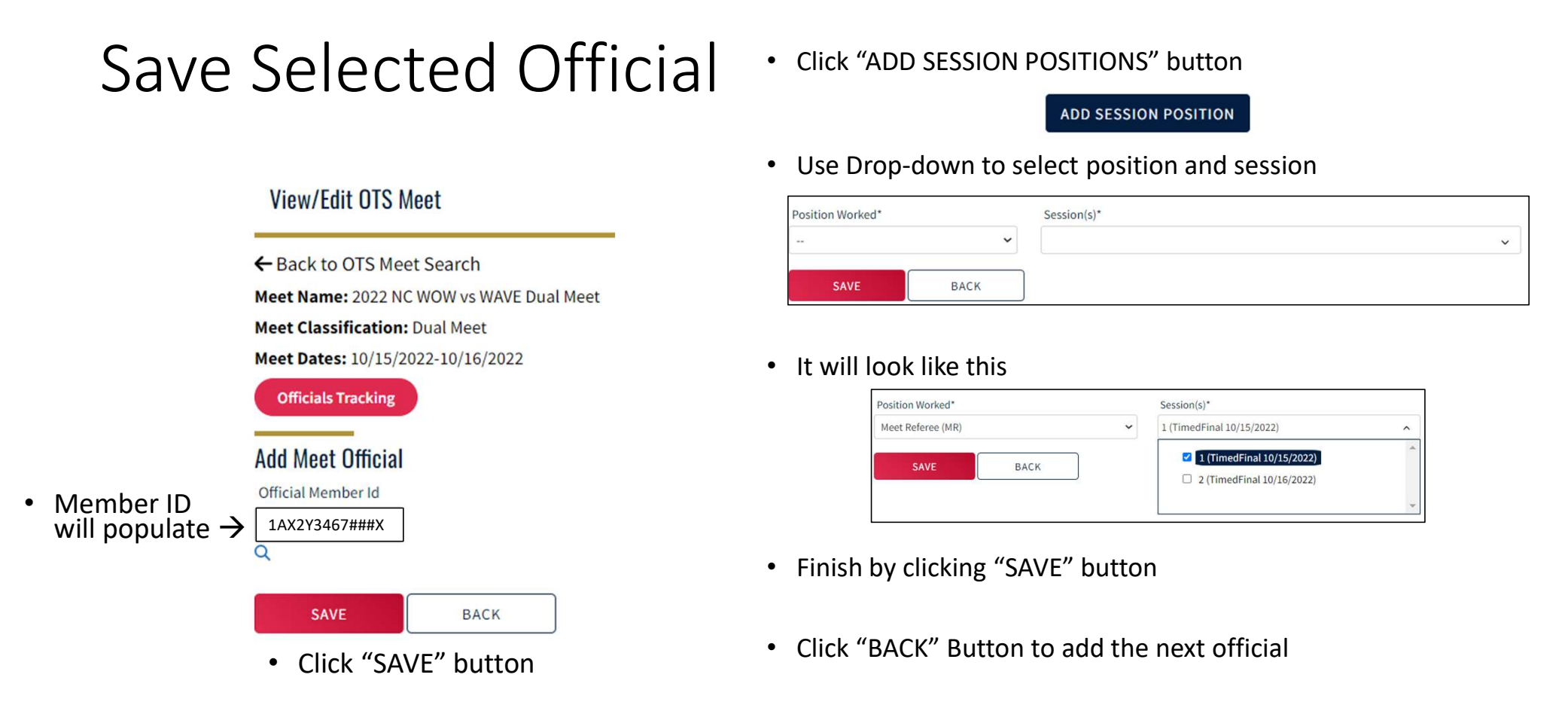

NOTE: In the old system, you could add people to your meet without assigning them to a position. Current system requires you to assign a session or the entries will be lost, i.e. you cannot preload officials before your meet without giving them at least 1 session

# When Done: Entries will look like this...

NC

0C9C5278F36A4F

1

**Steven Swiss** 

| View/Edit OTS Me       | eet                   | • Edit using 📝 |                           |            |               |
|------------------------|-----------------------|----------------|---------------------------|------------|---------------|
| ← Back to OTS Meet     | Search                |                |                           |            |               |
| Meet Name: 2022 NC     | WOW vs WAVE Dual Meet |                |                           |            |               |
| Meet Classification: D | Dual Meet             |                |                           |            |               |
| Meet Dates: 10/15/202  | 22-10/16/2022         |                |                           |            |               |
| Officials Tracking     |                       |                |                           |            |               |
| Meet Officials         |                       |                |                           |            | Review by     |
| ADD OFFICIAL           |                       |                |                           |            | CIICKING ON 🗸 |
| OFFICIAL               | MEMBER ID             | LSC            | NUMBER OF SESSIONS WORKED |            |               |
| Debra Langtry          | A696E7FED79C4A        | NC             | 2                         | <b>e</b> ~ |               |
| Timothy Steele         | DC4B88387FB742        | NC             | 2                         | <b>e</b> ~ |               |
| John Jewell            | 3A1C0799977F46        | NC             | 2                         | <b>Z</b> ~ |               |

**e** ~